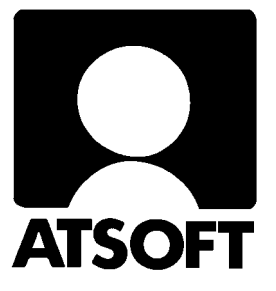

# Asteri Palkanmaksu Dos

## **Vuosipäivitys 4.10.2004**

| Päivityksen asentaminen            | 4  |
|------------------------------------|----|
| Konekielinen Vuosi-ilmoitus (TYVI) | 6  |
| Tulostaminen doswintu.exe:llä      | 14 |
| Tulostaminen Wordiin               | 15 |
| Siirtäminen uudelle koneelle       | 16 |

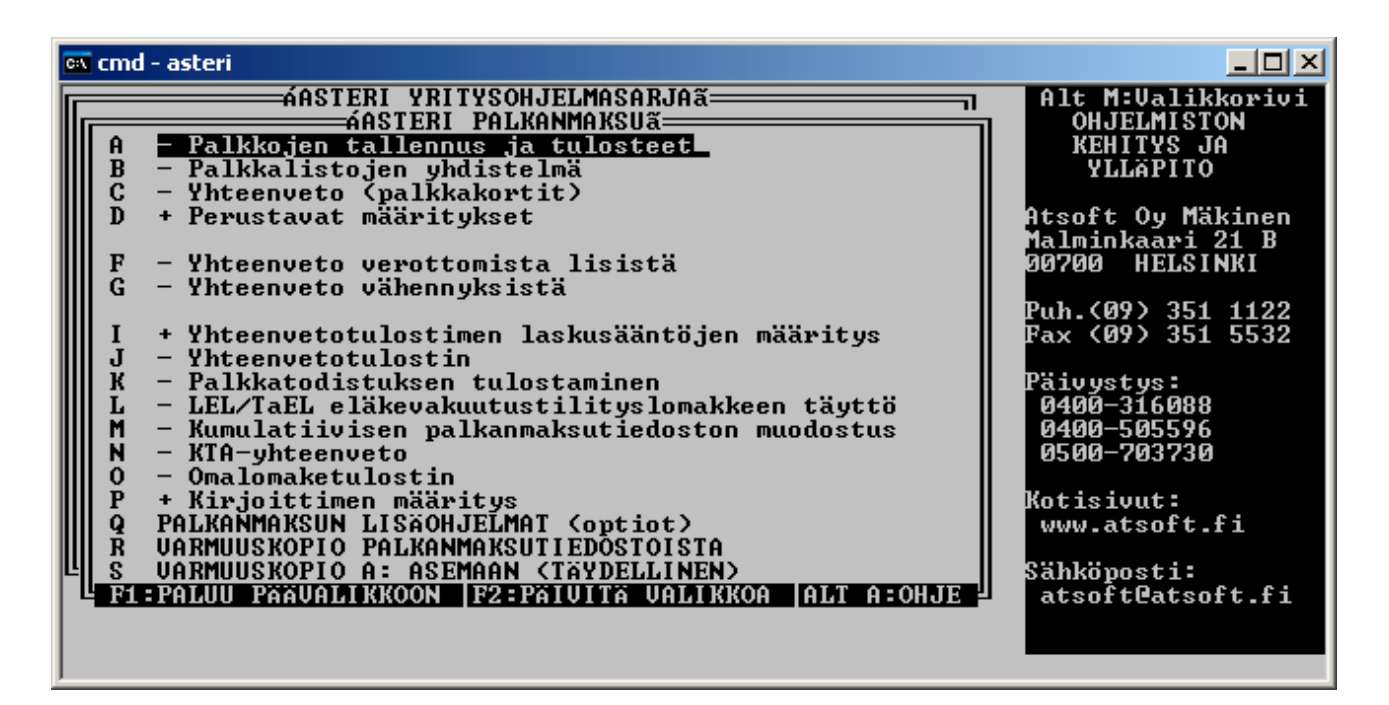

#### Atsoft Oy Mäkinen

| Malmi | nkaari | 21  | B  |
|-------|--------|-----|----|
| 00700 | HELS   | INI | KI |

Puh. (09) 350 7530 Fax (09) 351 5532

 Päivystykset:
 0400 316 088, 0400 505 596

 0500 703730
 http://www.atsoft.fi

#### Viime hetken tiedot kotisivuiltamme

Tarkista viime hetken vinkit kotisivuiltamme ennen päivityksen asentamista.

Palkanmaksun päivitys www.atsoft.fi/plpv.htm Palkanmaksun tukisivut www.atsoft.fi/tukipl.html Kirjoittimista www.atsoft.fi/kirmaari.htm Uuden koneen ostajalle www.atsoft.fi/uuskoneo.htm

#### **Yhteystietomme:**

Sähköposti atsoft@atsoft.fi Puh (09) 350 7530 Fax (09) 351 5532

### Asiakaspalvelu:

**Erja Kesseli**, tilaukset ja tiedustelut. Suora 09-350 75313 Sähköposti erja.kesseli@atsoft.fi

**Merja Hiltunen**, sovellusneuvonta Suora 09-350 75312, GSM 0500-703 730, fax (09) 350 75321 Sähköposti merja.hiltunen@atsoft.fi

**Mia Turunen**, sovellusneuvonta Suora 09-350 75311, fax (09) 350 75321 Sähköposti mia.turunen@atsoft.fi

Atso Mäkinen, koulutus, asiakaskäynnit Suora 09-350 75310, GSM 0400 316 088, fax (09) 350 75351 Sähköposti atso.makinen@atsoft.fi

## Asteri Palkanmaksu – Vuosipäivitys 4.10.2004

Asteri palkanmaksun vuosipäivitys sisältää uusimmat ohjelmaversiot palkanmaksuohjelmasta.

Päivityslevyltä voi myös tehdä ensiasennuksen uuteen koneeseen koneenvaihdon yhteydessä.

Mikäli päivitykseen tulee lisäohjeita tämän ohjevihkosen kirjoittamisen jälkeen, tiedotamme niistä palkanmaksun vuosipäivityssivulla osoitteessa www.atsoft.fi/plpv.htm

Päivityksen asentamisessa kopioidaan vain uudet ohjelmaversiot, ei mitään parametritiedostoja. Päivityksen asentamisen jälkeen voit jatkaa palkkojen laskemista entiseen tapaan.

Mikäli tietokoneessasi ei ole cd-asemaa ja tarvitset levykkeet päivityksen asentamiseksi, ilmoittakaa siitä meille, toimitamme levykkeet veloituksetta.

#### Ohjelmaan tulleita muutoksia

Vuosi-ilmoituksen saajakohtainen erittely -ohjelmaa on muutettu siten, että se tekee konekielisen saajakohtaisen erittelyn toimitettavaksi TYVI - operaattorin välityksellä tai levykkeellä. verottajalle.

Ohjelmissa on myös parannettu tulostusominaisuuksia Wordiin ja Dos tulostukseen kykenemättömälle kirjoittimelle ajettaessa ohjelmaa Windows XP:ssä.

#### Pyydämme ilmoittamaan sähköpostiosoitteenne

Mikäli ette ole saaneet meiltä tiedotteita ohjelmaan liittyen, pyydämme ilmoittamaan sähköpostiosoitteenne osoitteeseen **atsoft@atsoft.fi** ja ilmoittakaa samalla yrityksenne nimi.

## Päivityksen asentaminen

Päivitys sisältää CD-levyn, jolta voidaan tehdä paitsi päivitys niin myös ensiasennus.

Päivitys asennetaan laittamalla Cd levy asemaan ja valitsemalla [Asenna päivitys] -painike. Jos Cd levyn alkuruutu ei käynnisty automaattisesti, käynnistä Cd-levyltä ohjelma **asenna**.

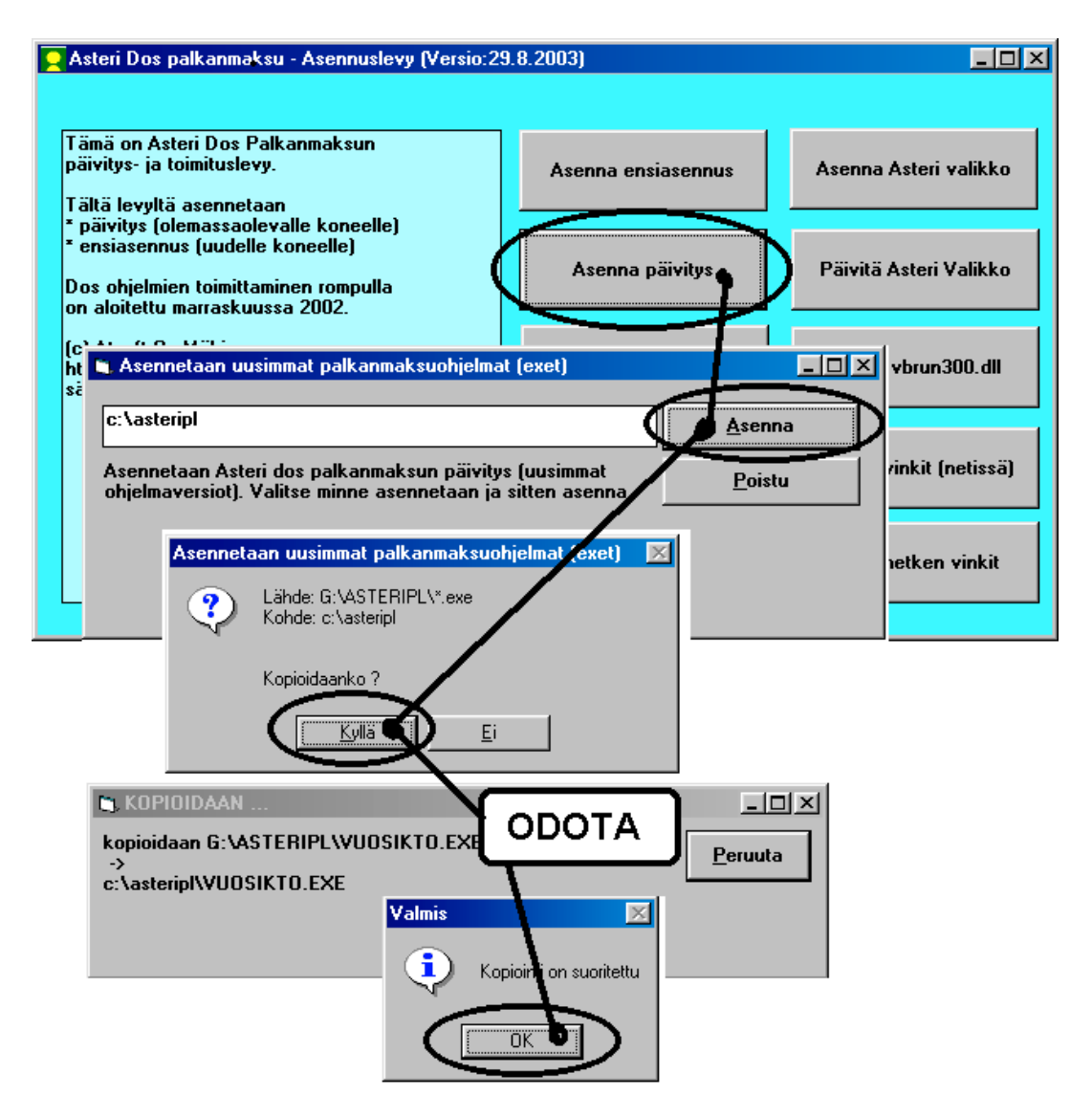

Tarkista että päivitys onnistui käynnistämällä Palkkojen tallennus ja tulosteet - ohjelma ja katso että ruudun oikeassa alareunassa oleva ohjelman viimeisen muutospäivän ilmoittava versionumero VER: on 4.10.2004 tai uudempi.

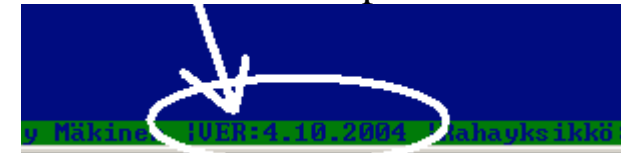

#### Jos ohjelmat eivät päivittyneet

Jos ohjelmat eivät päivittyneet (versionumero ei muuttunut), voi syy olla jokin seuraavista:

1. Ohjelmat on asennettu alun perin koneellesi eri hakemistoon kuin oletushakemistoon C:\ASTERIPL. Tee asennus uudestaan ja korjaa päivityksen asennushakemisto:

| 🛎 Asennetaan uusimmat palkanmaksuohjelmat (exet)                                                                    |                |
|----------------------------------------------------------------------------------------------------|----------------|
| c:\asteripl                                                                                                    | <u>A</u> senna |
| Asennetaan Asteri dos palkanmaksun päivitys (uusimmat<br>ohjelmaversiot). Valitse minne asennetaan ja sitten asenna | <u>P</u> oistu |
| Muuta hakemistoksi se,<br>minne ohjelma on asennett                                                                 | u              |

- Jos käytät ohjelmaa tavalla "Tilitoimistokäyttö/Moniyrityskäyttö kovalevyllä", jossa ohjelmat ovat C:\ASTERIPL hakemistossa ja asiakasyritysten aineisto em. hakemiston alihakemistoissa (esim. C:\ASTERIPL\ATSOFT), tarkista, että asiakasyrityksen alihakemistoon ei ole kopioitu aiemmin ohjelmatiedostoja (tiedostoja, joiden tarkenne on .EXE). EXE tarkenteisia tiedostoja saa olla vain palkanmaksun ohjelmahakemistossa C:\ASTERIPL mutta ei sen alihakemistoissa (esim. C:\ASTERIPL\ATSOFT). Poista tarvittaessa asiakasyritysten hakemistoissa olevat ohjelmien tuplaesiintymät.
- 3. Kyseinen ohjelma ei sisältynyt tähän päivitykseen (käytössäsi on joitain perustoimitukseen kuulumattomia lisäohjelmia). Päivitys sisältää palkanmaksun perustoimituksen ohjelmat. Tiedustele lisäohjelmapäivityksiä mieluiten sähköpostilla osoitteesta atsoft@atsoft.fi

## Vuosi-ilmoituksen saajakohtainen erittely

Vuosi-ilmoituksen saajakohtainen erittelyohjelma on muutettu tekemään konekielinen tunnus:tieto –pareista koostuva ilmoitustiedosto toimitettavaksi verottajalle joko TYVI operaattorin välityksellä tai tietovälineellä (levykkeellä).

Verohallinto on ottanut käyttöön valtakunnallisen palvelunumeron 010 320 540 työnantajan vuosi-ilmoitusneuvontaa varten.

**Tilaa TYVI-tunnukset hyvissä ajoin** ennen vuodenvaihdetta, jotta tunnukset ovat voimassa ilmoituksia tehtäessä. Lisätietoa TYVI-tunnusten tilaamisesta Verohallinnon artikkelissa www.vero.fi/artikkeli/2539

**Tulosta vuosi-ilmoituksen täyttöoppaaksi** Verohallituksen julkaisu 699/71/2004 "**Ohje työnantajan vuosi-ilmoitustietojen toimittamisesta vuodelta 2004**", linkki sivulla www.vero.fi/artikkeli/2984

#### Saajakohtaisten tietojen noukintaohjeet

Saajakohtaisten tietojen noukintaohjeet ovat PLVUKONE.KTO – kortistossa, jonka ohjelma tallentaa levylle automaattisesti käynnistyessään, jos tiedostoa ei levyllä ennestään ole. Noukintaohjeissa ovat laskentaohjeet, mitkä palkansaajan tietojen syöttöluukkujen tiedoista noukitaan mihinkin kenttään.

Noukintaohjeita voi käyttää sellaisenaan tai täydentää tarpeen mukaan. Noukintaohjekortistoa käsitellään **noukintaohjeiden määrittäminen** (vuosikto.exe) ohjelmalla, johon on käynnistysvalinta Asteri valikossa, palkanmaksuohjelman lisäohjelmat (optiot) valikossa. Valikossa on aikaisempien vuosien peruja omat valintansa noukintaohjeiden määrittämiseksi blancolomakkeelle ja esipainetulle lomakkeelle, mutta tämän ohjelmaversion myötä molemmat valinnat lukevat konekielisen erittelyn noukintaohjeet.

| 🛤 cmd - asteri                                                                                                    |                                                                                                    |                                      |
|----------------------------------------------------------------------------------------------------|----------------------------------------------------------------------------------------------------|--------------------------------------|
| UER:29.9.2004<br>PALKANMAKSUN UUOSI-ILMOITUKSEN SIJOITUSOHJ<br>(c) Atsoft Oy Mäkinen TYUI/KONEKIELINEN<br>120:Verotettavan autoedun määrä                                                                                                    | EET Tiedosto:PL<br>(6) Tietoja:00                                                                                        | UUKONE<br>12/0039                    |
| Palkar<br>*124*i<br>SELITI Sijoitusohjeet, numerointi vastaa<br>109: Ma<br>102: Ma<br>108: Ra<br>111: Sa<br>111: Sa<br>111: Sa<br>112: Ko                                                                                                    | laskettavat kentät,<br>hs. i 1130 = X jos 1<br>ITU TYPE BLOH BO2<br>Muodo 13<br>Y-/al 18<br>arvo 19<br>Suori 15<br>Cross | ks ALT A<br>30 on luku<br>SIJO PLK – |
| 114:Rahapalkan/suorituksen määrä<br>115:Ennakonpidätys<br>116:Työntekijältä perityt eläke- ja työttö<br>117:Vähennys ennen ennakonpidätystä<br>120:Verotettavan autoedun määrä<br>121:Työnantajan perimä korvaus<br>122:Kilometrimäärä ajopäiväkirjan mukaan<br>123:Ikäryhmä<br>124:Vapaa autoetu<br>125:Auton käyttöetu | 03 rahap P<br>03 työnt P<br>03 työn P<br>03 Työn<br>03 Autoe<br>03 autoe<br>kilom<br>A, B<br>1 = K<br>1 = K              | +57<br>+63<br>+124+126<br>+137       |
| 130:Asuntolainan korkoetu<br>140:Muut verotettavat luontoisedut<br>AltA20hje(AltV2Tulosta(AltK2Selaustila(AltK                                                                                                    | 03 asunt<br>03 muut<br><mark>Lisää rivi AltP:Pois</mark>                                                                 | +130+133+1<br>ta r AltQ:Poistu       |

Noukintaohjekortiston kuudennessa kentässä SIJO PLK määritetään, mitkä palkansaajan tiedot ao. kenttään lasketaan. Laskentaohjeena voi olla mm:

6 kenttään sijoitetaan palkansaajan tieto 6 (nimi).

+57 kenttään lasketaan yhteen palkansaajan tieto 57 (rahapalkka) +124+126 kenttään lasketaan yhteen vähennys 5 ja vähennys 6 (tttelmaksu ja työttömyysvakuutusmaksu)

130 Kenttä saa arvon 1, jos palkansaajan tiedoissa kentässä 130 (asuntoetu) on jokin arvo.

Kun kentässä TYPE on O3 lasketaan ao, kenttä täysin sentein.

Rivitilassa voi syöttää vain rajallisen määrän tietoa: Pidemmän tiedon voi syöttää painamalla **Ctrl F** syöttöluukussa, jolloin voit syöttää kenttään max 78 merkin mittaisen tekstin ruudun alalaidassa.

| +124+126 = lasketaan yhteen  C1 =viim.   6=ens.   !130 = X j                                                                                                    | os 130 on luku               |
|----------------------------------------------------------------------------------------------------|------------------------------|
| SELITE PITU TYPE BLOH<br>116:Tvöntekijältä peritut eläke- ja työttö 03 työnt                                                                                                    | BO2 SIJO PLK -<br>P +124+126 |
| 117:Vähennys ennen ennakonpidätys                                                                                                    | .4.00                        |
| 120:0erotettavan autoedun maara<br>121:Työnantajan perimä korvaus Suurenna syöttöluukku                                                                                                    | +137                         |
| 122:Kilometrimäärä ajopäiväkirjan painamalla Ctrl F                                                                                                    |                              |
| 124:Vapaa autoetu                                                                                                    |                              |
| 125:Auton käyttöetu<br>130:Asuntolainan korkoetu 03 asunt                                                                                                    |                              |
| 140:Muut versiti in the second second s | <u>+130+133+1</u>            |
| 141 + 190  mant jolloin voit syöttää ruudun alareunassa $1 = 100  matto$                                                                                                    | 1198                         |
| <b>143: Puhelin</b> jopa 78 merkin mittaisen tekstin $1 = \frac{1}{4}$                                                                                                    | +100 +10C                    |
| 145:Muu etu                                                                                                    | 133 136                      |
| 146:Baujatechusta peritty korvaus vastaa v                                                                                                    | +71 +75 +79 +                |
| <b>1</b> +130+133+136+138                                                                                                    | 12113117                     |

Palkansaajan tietojen syöttöruudun kentät:

Noukintaohjekortiston PLVUKONE.KTO kuudennessa kentässä SIJO PLK määritetään, mitkä näistä kentistä lasketaan mihinkin vuosi-ilmoituksen kenttään

| ex cmd - PAIV                            |                          |         |          | - O ×           |
|------------------------------------------|--------------------------|---------|----------|-----------------|
| PALKANMAKSUN SYÖTTÖRUUTU:                |                          |         | ENI      | ER =JATKUU      |
| Nimi : 1                                 | Sotu : 6                 | Selite: | 11       |                 |
| Osoite: 2                                | Perusz: 7                | Alkupv: | 12       |                 |
| Paikka: 3                                | Lisä Z: 8                | Pankki: | 13       |                 |
| Puh : 4                                  | Vuosir: 9                | Tili :  | 14       |                 |
| Vkunta: 5                                | 0hje : 10                | Vak 🗶 🗧 | 15       |                 |
| F4                                       |                          |         |          |                 |
| Kiinteä palkka: 16                       | 7Muu palkka : 48         |         |          | 49              |
| Tuntipalkka : 17                         | Muu palkka : 50          |         |          | 51              |
| Palkkajakso : 18                         | Muu palkka : 52          |         |          | 53              |
| Poikkeavat veroput: 19                   | Muu palkka : 54          |         |          | 55              |
| F5                                       | —— Rahapalkka : 57       |         | L-EDUT : | <mark>58</mark> |
| Kiinteä palkka: <mark>20</mark>          | Bruttoplk : 59           |         | ENNPID:  | <mark>63</mark> |
| Vuosilomakorv.: 21                       | 9L1:Km korvaus           | 65      | 66       | 67              |
| Lomaraha : 22                            | L2:Päiväraha             | 69      | 70       | 71              |
| F6                                       | L3:Osapvraha             | 73      | 74       | 75              |
| Peruste  Tunteja  A_hinta  Yhte          | ensä L4: <mark>76</mark> | 77      | 78       | 79              |
| Tunnit : 24 * 25 = 26                    | L5: 80                   | 81      | 82       | 83              |
| Iltalisä : 27 * 28 = 29                  | L6: 84                   | 85      | 86       | 87              |
| La lisä : 30 * 31 = 32                   | ØV1: 88                  | 89      | 90       | 91              |
| Su lisä : 33 * 34 = 35                   | U2: <u>92</u>            | 93      | 94       | 95              |
| 50% yt-li: 36 * 37 = 38                  | V3: 96                   | 97      | 98       | 99              |
| $100\% \text{ yt} - 1:39 \times 40 = 41$ | V4:Ay-maksu              | 101     | 102      | 103             |
| muu 1 : 42 * 43 = 44                     | V5:TT-Telmaksu           | 122     | 123      | 124             |
| muu 2 : 45 * 46 = 47                     | V6:Tyött.turva           | 126_    | NETTO:   | <u>104</u>      |

Luontoisetujen kenttien numerot:

| 🔤 cmd - paiv                                                                                                    |        |                    |            |            |                                                               |
|----------------------------------------------------------------------------------------------------|--------|--------------------|------------|------------|---------------------------------------------------------------|
| LUONTOISETUJEN ERITTELY                                                                                                    |        |                    |            |            | ¦ ENTER = jatku                                               |
| Asuntoedun verotusarvo<br>Lounasseteli verotusarvo<br>Sopimusruokailun verotusarvo<br>Autoetu verotusarvo<br>Muun luontaisedun verotusarvo | a<br>a | 131 mk,<br>134 mk, | 132<br>135 | kpl<br>kpl | 130 mk/kk<br>133 mk/kk<br>136 mk/kk<br>137 mk/kk<br>138 mk/kk |
| Luontoisedut kuukaudessa yhte                                                                                                    | ensä   |                    |            |            | <b>139</b> mk∕kk                                              |

#### Lisätietojen kenttien numerot:

| 🔤 cmd - paiv                  | ×             |
|-------------------------------|---------------|
| PALKANSAAJAN LISÄTIEDOT:      | ENTER =JATKUU |
| Lisätieto 1 142               |               |
| Lisätieto 2 143               |               |
| Lisätieto 3 144               |               |
| Lisätieto 4 145               |               |
| Lisätieto 5 146               |               |
| Lisätieto 6 147               |               |
| Lisätieto 7 148               |               |
| Lisätieto 8 149               |               |
| Lisätieto 9 <mark>150</mark>  |               |
| Lisätieto 10 <mark>151</mark> |               |
| Lisätieto 11 152              |               |
| Lisätieto 12 153              |               |
| Lisätieto 13 154              |               |
| Lisätieto 14 155              |               |
| Lisätieto 15 156              |               |
| Lisätieto 16 157              |               |
| Lisätieto 17 158              |               |
| Lisätieto 18 159              |               |
| Lisätieto 19 160              |               |

#### Noukintaohjekortisto PLVUKONE.KTO perusasetuksineen (SIJO = mitkä palkansaajan tietojen syöttöluukuista noukitaan)

|                                                     | TYPE | BO2 | SIJO    |
|-----------------------------------------------------|------|-----|---------|
| 101:Tapahtumalaji                                   |      | !10 |         |
| 110:Suorituslaji                                    |      | !7  |         |
| 109:Maksuvuosi                                      |      | !3  |         |
| 102:Maksaian tunnus                                 |      | !8  |         |
| 098:Rahavksikkö, arvo on aina 1                     |      | !9  |         |
| 111:Saaian henkilö- tai Y-tunnus                    |      | !5  | 6       |
| 112:Korvauksen maksukuukausi/cross-trade-aika       |      | _   | -       |
| 114:Rahapalkan/suorituksen määrä                    | O3   | Р   | +57     |
| 115:Ennakonpidätys                                  | O3   | Р   | +63     |
| 116:Työntekijältä perityt eläke- ja työttömyys-     | O3   | Р   | +124+12 |
| vakuutusmaksut                                      |      |     | 6       |
| 117:Vähennys ennen ennakonpidätystä                 | O3   |     |         |
| 120:Verotettavan autoedun määrä                     | O3   |     | +137    |
| 121:Työnantajan perimä korvaus                      | O3   |     |         |
| 122:Kilometrimäärä ajopäiväkirjan mukaan            |      |     |         |
| 123:Ikäryhmä                                        |      |     |         |
| 124:Vapaa autoetu                                   |      |     |         |
| 125:Auton käyttöetu                                 |      |     |         |
| 130:Asuntolainan korkoetu                           | O3   |     |         |
| 140:Muut verotettavat luontoisedut                  | O3   |     | +130+13 |
|                                                     |      |     | 3+136+1 |
|                                                     |      |     | 38      |
| 141:Työnantajan perimä korvaus                      | O3   |     |         |
| 142:Asunto                                          |      |     | !130    |
| 143:Puhelin                                         |      |     |         |
| 144:Ravinto                                         |      |     | !133    |
|                                                     |      |     | !136    |
| 145:Muu etu                                         |      |     | !138    |
| 146:Ravintoedusta peritty korvaus vastaa            |      |     |         |
| verotusarvoa                                        |      |     |         |
| 150:Päivärahat ja ateriakorvaukset tms. yhteensä    | O3   |     | +71+75  |
|                                                     |      |     | +79+83  |
|                                                     |      |     | +87     |
| 151:Kokopäiväraha                                   |      |     | !71     |
| 152:Osapäiväraha                                    |      |     | !75     |
| 153:Ulkomaanpäiväraha                               |      |     |         |
| 154:Ateriakorvaus                                   |      |     |         |
| 155:Verovapaa kilometrikorvaus; kilometrit yhteensä | 04   |     | +65     |
| 156:Verovapaa kilometrikorvaus; euro yhteensä       | O3   |     | +67     |
| 157:Veronalaiset kustannusten korvaukset            | O3   |     |         |
| 170:Peruseläketurva ei ylity                        | O3   |     |         |
| 171:Peruseläketurva ylittyy                         | O3   |     |         |
| 172:Vakuutus, jonka vähennysoikeudesta ei ole       | O3   |     |         |
| selvitystä                                          |      |     |         |
| 173:Ennen 1.10.1992 otettu vakuutus                 | O3   |     |         |
| 174:Vapaaehtoiset eläkevakuutusmaksut               | O3   |     | =34+35  |
|                                                     |      |     | +36+37  |
| 135:Etu työsuhdeoptioista                           | 03   |     |         |

## Vuosi-ilmoituksen saajakohtainen erittely

Saajakohtainen erittely tehdään Vuosi-ilmoituksen saajakohtainen erittely –ohjelmalla (plvuosi.exe), johon on valinta palkanmaksun lisäohjelmia valikossa. Aikaisempien vuosien jäljiltä valikossa on omat valinnat blancolomakkeelle ja esipainetulle lomakkeelle tulostamiseksi, mutta tämän päivityksen myötä molemmat valinnat käynnistävät saman konekielisen erittelyn.

Ohjelma saattaa käynnistyessään kysyä perustietoja, joista täytetään 05 Y-tunnus, 06 Palkanmaksuvuosi ja 10 Oletussuorituslaji.

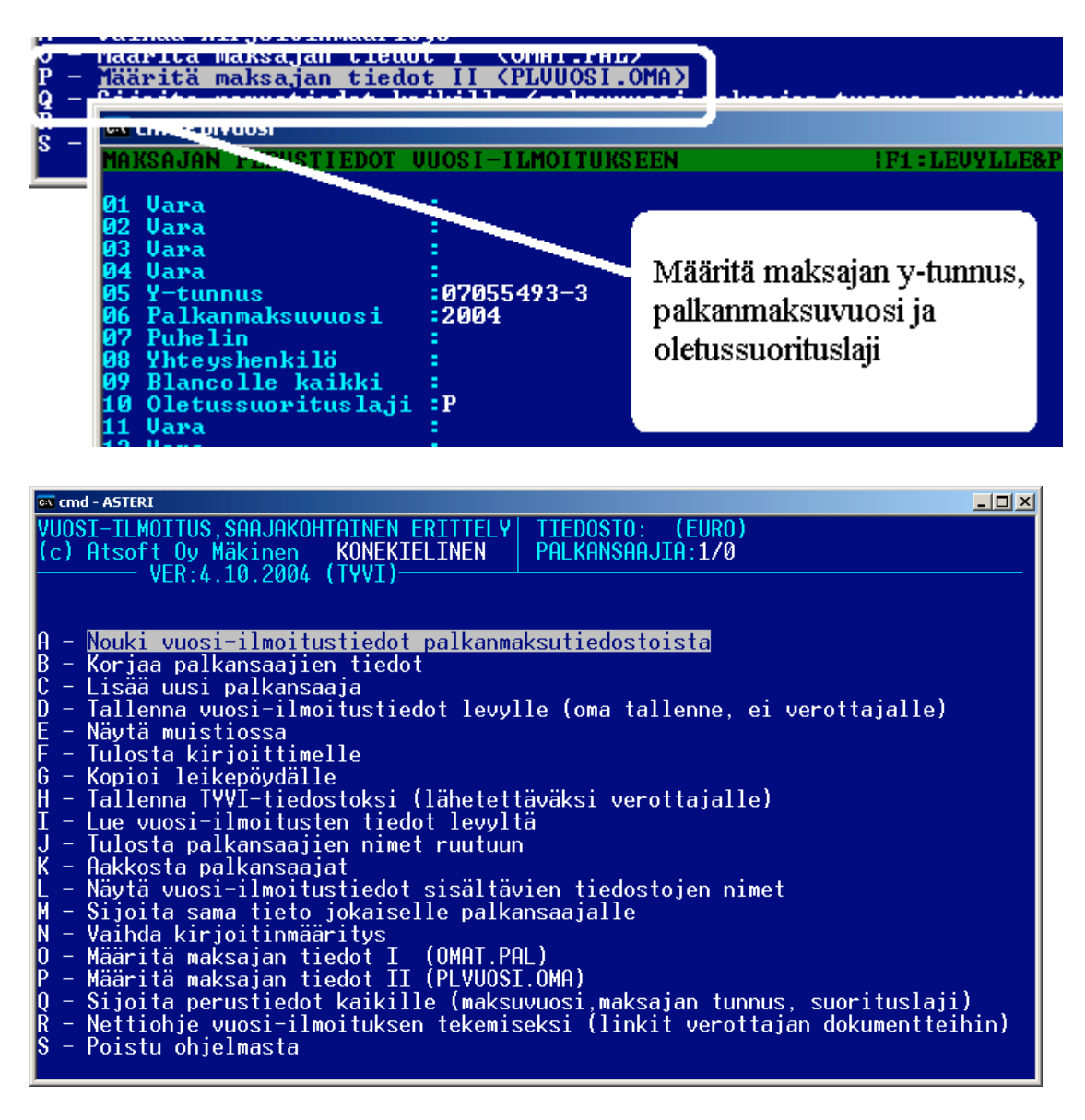

**Nouki vuosi-ilmoitustiedot palkanmaksutiedostoista** valinnalla Nouki vuosi-ilmoitustiedot palkanmaksutiedostoista. Valitse kuluneen vuoden palkanmaksutiedostot Enter painikkeella ja paina lopuksi F1. **Täydennä palkansaajien tiedot** valinnalla Korjaa palkansaajien tiedot. Merkitse kohtaan 110: suorituslaji suorituslajin tunnus (P, PY, 1, 1Y jne). Käytä oppaanasi verohallituksen julkaisu 699/71/2004 "**Ohje työnantajan vuosi-ilmoitustietojen** toimittamisesta vuodelta 2004", oppaaseen on linkki sivulla www.vero.fi/artikkeli/2984.

Täydennä myös tarpeen mukaan luontaisetujen tiedot merkiten 1 kohtiin 124-145 sen mukaan, mitä luontoisetuja palkansaajalla on.

| 🖾 cmd - ASTERI                                                                 |          |        |        |      |        | <u>_ U ×</u> |
|--------------------------------------------------------------------------------|----------|--------|--------|------|--------|--------------|
| NIMI:150360-1115                                                               | 1/14     | RIVI:  | 9      | ALT  | A:OHJE | RUUTU        |
| 115:Ennakonpidätys                                                             |          |        |        |      |        |              |
| 101:Tanahtumalaji                                                              |          |        |        |      |        |              |
| 110:Suoritus laji                                                              |          |        |        |      |        |              |
| 109:Maksuvuosi                                                                 |          |        |        |      |        |              |
| 102:Maksajan tunnus                                                            |          |        |        |      |        |              |
| 098:Rahayksikkö, arvo on aina 1                                                | 10000    | 4445   |        |      |        |              |
| 111:Saajan nenkiio- tai r-tunnus<br>112:Kowuauksen makeukuukausi/ewoss-twade-a | 120300-  | 1112   |        |      |        |              |
| 114:Rahapalkan/suorituksen määrä                                               | 2100000  |        |        |      |        |              |
| 115:Ennakonpidätys                                                             | 727680   |        |        |      |        |              |
| 116:Työntekijältä perityt eläke- ja työttö                                     | 132120   |        |        |      |        |              |
| 117:Vähennys ennen ennakonpidätystä                                            | C 0 4000 |        |        |      |        |              |
| 120:Verotettavan autoedun maara                                                | 624000   |        |        |      |        |              |
| 121.Tyonantajan perima korvaus<br>122:Kilometnimäänä ajonäjuäkinjan mukaan     |          |        |        |      |        |              |
| 123:Ikäryhmä                                                                   |          |        |        |      |        |              |
| 124:Vapaa autoetu                                                              |          |        |        |      |        |              |
| 125:Auton käyttöetu                                                            |          |        |        |      |        |              |
| 130:Asuntolainan korkoetu                                                      |          |        |        |      |        |              |
| 140:Muut verotettavat luontoisedut                                             |          |        |        |      |        |              |
| 142:Asunto                                                                     |          |        |        |      |        |              |
| F1:PALUU : F5:SEURAAUA : F6:EDELLINEN : F7:HA                                  | E PALKAN | SAA.IA | F9 : P | DIST |        |              |

Kun palkansaaja on valmis, siirry seuraavaan valinnalla F5 ja kun olet täydentänyt kaikkien tiedot, palaa valinnalla F1 ja tallenna vuosi-ilmoitustiedot levylle.

Kun palkansaajien tiedot ovat täydennetyt, tulosta tiedot paperille ja vertaa ne vielä läpi verottajan täyttöohjeisiin ja tee tarvittavat korjaukset. Kiinnitä erityinen huomio siihen, että kaikki **rahamäärät ilmoitetaan sentteinä** ja niiden on oltava kokonaislukuja (desimaalipisteitä/-pilkkuja ei saa olla).

#### Saajakohtaisen aineiston lähettäminen verottajalle:

Kun olet täydentänyt ja tarkistanut vuosi-ilmoituksen tiedot, tallenna konekielinen ilmoitusaineisto TYVI -muotoon valinnalla **H - Tallenna TYVI-tiedostoksi (lähetettäväksi verottajalle).** Ohjelma tarjoaa oletusnimenä C:\WC3\OUT\VIPS04.109, joka on Soneran Webconnectin käyttämä oletusnimi.

Lähetä tallentamasi tiedosto joko TYVI -operaattorin välityksellä verottajalle tai levykkeellä.

Esimerkkiruutu Soneran WebConnect palvelusta, jonka avulla voit lähettää tallentamasi aineiston. WebConnectin käyttämiseen tarvitset tunnukset, jotka oli tilattavissa tätä kirjoitettaessa osoitteesta https://tyvi.sonera.fi/servlet/orderID sekä www.vero.fi/artikkeli/2539

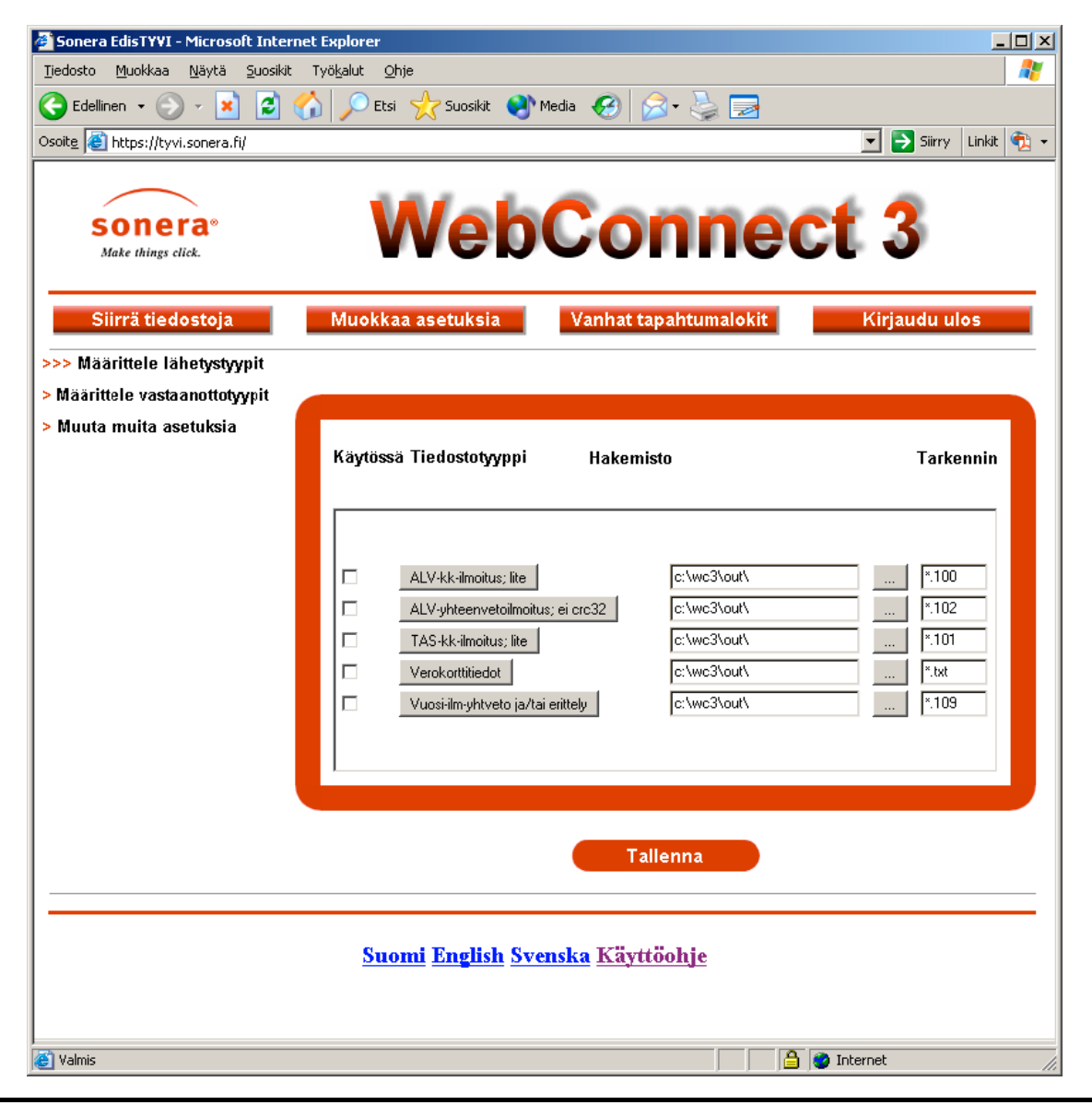

#### Esimerkki C:\WC3\OUT\VIPS04.104 tiedostosta:

Esimerkki konekielisestä saajakohtaisen erittelyn tiedostosta:

```
000:VSPSERIE
101:0
110:1
109:2004
102:0705493-3
098:1
111:150360-1115
114:1925000
115:667040
116:121110
120:572000
123:A
124:1
999:1
000:VSPSERIE
101:0
110:P
109:2004
102:0705493-3
098:1
111:150360-222R
114:1925000
115:621280
116:114169
120:429000
123:B
125:1
999:2
```

#### Tulostaminen doswintu.exe -apuohjelmalla

Doswintun avulla Asteri Dos ohjelman tuloste voidaan tulostaa sellaisella kirjoittimella, jossa ei ole tulostustukea Ms-Dosille. Doswintu tulostaa Courier new-fontilla ja erikoismerkkien tulostuminen oikein riippuu siitä, vastaavatko windowsin fontissa olevat merkit dosin merkkejä.

Doswintua käytettäessä Asteri ohjelma tulostaa tulosteen ensin levytiedostoon ja käynnistää sitten doswintu.exe:n vieden komentoriviparametrina tulostettavan tiedoston nimen. Doswintu.exe kysyy lähtötiedot tulostamista varten ja tulostaa tulosteen valitulle kirjoittimelle.

#### Asenna doswintu.exe koneellesi

Doswintu.exe kopioituu koneelle C:\ASTERI hakemistoon päivityslevyn "Päivitä Asteri valikko" valinnalla. Jos Doswintu.exe ei ole C:\ASTERI hakemistossa, kopioi päivityslevyn D:\ASTERI hakemistosta doswintu.exe ja vb40032.dll tiedostot C:\ASTERI hakemistoon

#### Tee doswintua varten kirjoitinmääritys

Tee uusi kirjoitinmääritys ja valitse se käytettäväksi kirjoitinmääritykseksi:

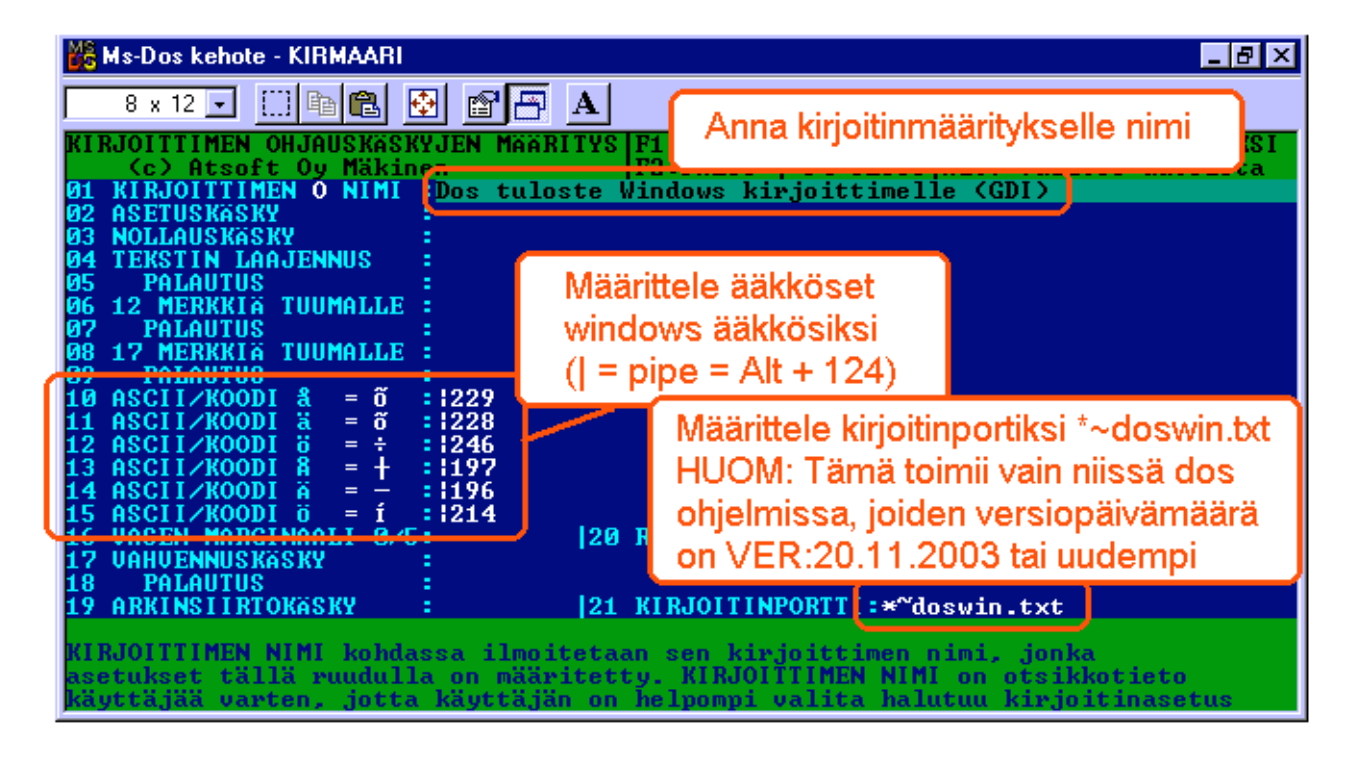

#### Ota tuloste Asteri ohjelmasta

Kun otat tulosteen Asteri ohjelmasta ja kirjoitinportiksi on määritetty \*~doswin.txt, käynnistyy doswintu:

| 🐮 Asteri tulostaja - Dos ohjelma                                        | n tuloste windows kirjoittimelle                                                                                                    |                      |
|-------------------------------------------------------------------------|----------------------------------------------------------------------------------------------------|----------------------|
| Tulostettava tiedosto                                                   | C:\ASTERIKP\~DOSWIN.TXT                                                                                                    | <u>T</u> ulosta      |
| Kirjoitin, jolle tulostetaan                                            | <u>1</u>                                                                                                    | avaa <u>W</u> ordiin |
| Vasen marginaali mm                                                     | 10                                                                                                    | Poistu               |
| Normaalifontti pistekoko                                                | 10                                                                                                    | Long                 |
| 12cpi fontin pistekoko                                                  | 8                                                                                                    |                      |
| 17cpi fontin pistekoko                                                  | 6                                                                                                    |                      |
| Ensimmäinen tulostettava sivu                                           | 1                                                                                                    |                      |
| Viimeinen tulostettava sivu                                             | 99999                                                                                                    |                      |
|                                                                         | <ul> <li>Tulostuksen aloitus</li> <li>Aloita tulostus <u>s</u>uoraan (kysymättä lähtötie</li> <li>Aloita tulostus tältä <u>r</u>uudulta</li> </ul> | oja)                 |
| Ensimmäisellä käyttö<br>määritykset. Laita pis<br>seuraavat tulosteet t | ökerralla doswintu kysyy näi<br>ste kohtaan "aloita suoraan"<br>ulostavat suoraan kirjoittime                                                      | nä<br>niin<br>Ile    |

Aseta haluamasi kirjoitin kohtaan **kirjoitin, jolle tulostetaan** ja napsauta [Tulosta]. Pienennä tarvittaessa vasenta marginaalia ja fonttikokoja. Lisätietoa doswintu.exe:stä osoitteesta www.atsoft.fi/dostulostewinkirjoittimelle.htm

#### **Tulostaminen Wordiin**

Nopein tapa tulostaa Wordiin tai Notepadiin on "vaihtaa kirjoitinmääritystä" ohjelman ajon aikana: Valitse ohjelmasta toiminto "vaihda kirjoitinmääritys" (esim. **Palkkojen tallennus ja tulosteet** -ohjelmassa **H - SEKALAISET TOIMET** ja sieltä **I -Vaihda kirjoitinmääritys**) Valitse sitten **F7:Wordiin** tai **F8:Muistioon** jolloin ohjelman ajon aikana otetut tulosteet ohjautuvat valitsemaasi ohjelmaan.

Lisätietoja Dos ohjelmien sovellukseen tulostamisesta on luettavissa sivulta www.atsoft.fi/dostulostewordiin.htm

## Palkanmaksun siirtäminen uudelle koneelle

Palkanmaksu siirretään uudelle koneelle kopioimalla **C:\ASTERIPL** ja **C:\ASTERI** hakemistot alihakemistoineen uuden koneen C: asemaan C:\ASTERIPL ja C:\ASTERI hakemistoiksi. Lisäksi on kopioitava uudella koneella C:\ASTERI\ASTERI.BAT tiedosto nimelle C:\WINDOWS\ASTERI.BAT Artikkeli "*Dos ohjelmat uuteen koneeseen*" osoitteessa www.atsoft.fi/uusdkone.htm käsittelee aihetta lisää.

#### Yleisimpiä kysymyksiä uuden koneen kanssa

Pulma: Asteri valikko käynnistyy, ohjelmia ei saa käynnistymään Ratkaisu 1: Moniyrityskäytössä/tilitoimistokäytössä tulee C:\AUTOEXEC.BAT tiedostossa olevassa polkumäärityksessä olla viittaus ohjelmahakemistoon: PATH=%PATH%;C:\ASTERIPL Ratkaisu 2: Käynnistä valikko komennolla C:\ASTERI\ASTERI.BAT, älä käynnistä MENU.EXEä

Pulma: Ohjelmat on asennettu uudelle koneelle päivityslevyiltä, toimii muuten hyvin, mutta uuden yrityksen perustaminen ei onnistu Ratkaisu: Parametritiedostot puuttuvat. Kopioi päivityslevyltä alihakemisto A:\ASTERIPL ohjelmahakemistoon, esim. komennolla COPY A:\ASTERIPL\\*.\* C:\ASTERIPL

**Pulma**: Uusi kirjoitin ei toimi kunnolla **Ratkaisu**: Lue artikkeli *Näin tutkit, tulostaako kirjoitin Dos ohjelmista* osoitteessa www.atsoft.fi/kirytest.htm sekä www.atsoft.fi/uusikirjoitindosohjelmille.htm

**Pulma**: Dos ohjelmat näkyvät ihan pienessä ikkunassa **Ratkaisu**: Paina Alt ja KoukkuEnter (se hakasnuolienter -painike, jossa ei lue enter ja joka on kirjoituskonenäppäimistön oikeassa reunassa) niin Dos ohjelma siirtyy "koko näyttö" tilaan.